## Guida agli Open Badge UniGe

Benvenute e ben arrivati nel tutorial di UniGe dedicato agli Open Badge. Per rilasciare le proprie certificazioni digitali di competenze, UniGe utilizza la piattaforma My Open Badge Factory, un servizio dedicato all'emissione e gestione dei certificati digitali, grazie al quale ciascun utente può visualizzare, condividere e gestire i propri badge.

Quando ti verrà rilasciato un badge riceverai una mail con oggetto: "Hai ricevuto un Open Badge da UniGe" ed il seguente contenuto:

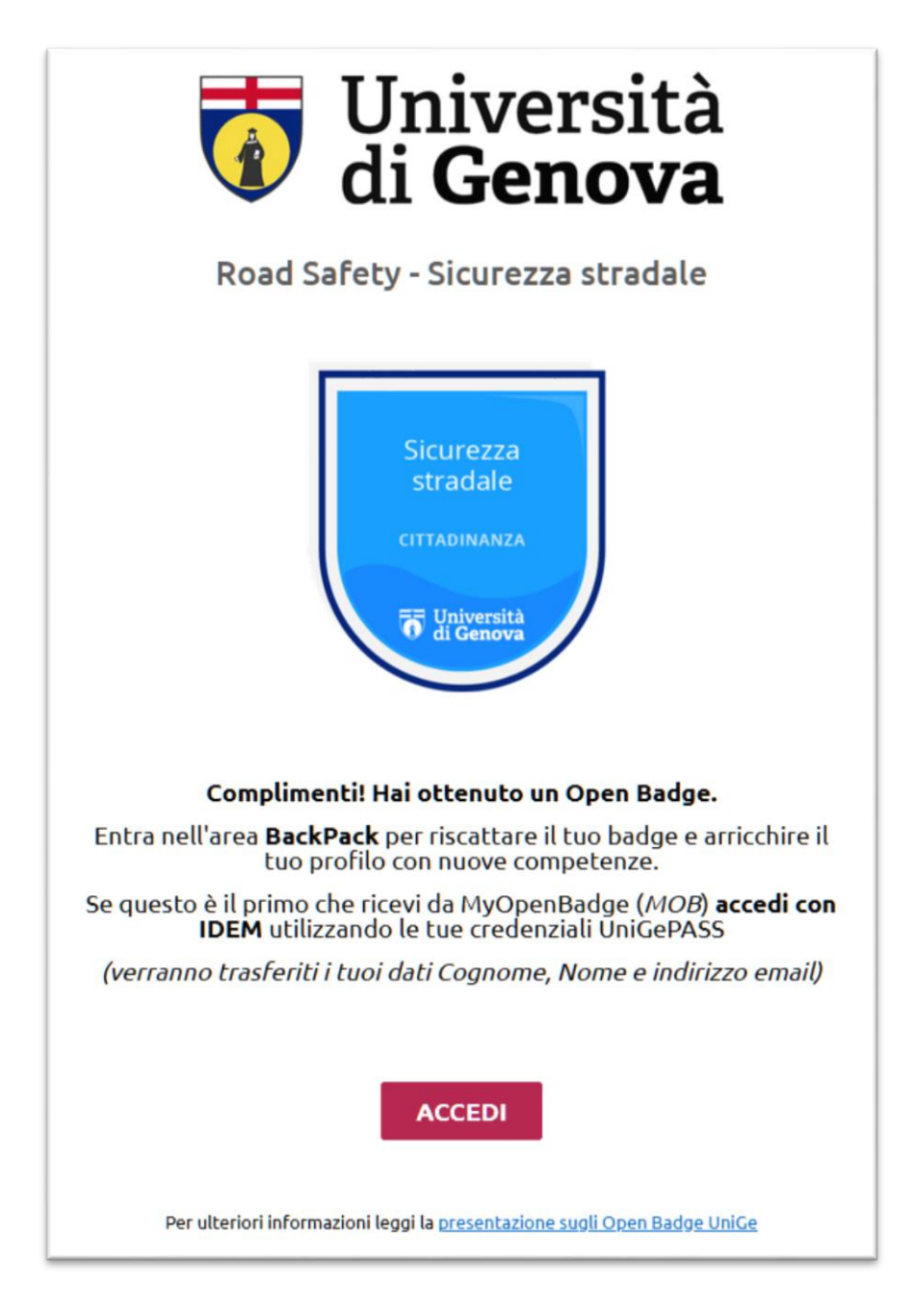

| m     | Ь                                         | Badge                                                         | Progetti                                          | Organizzazioni      | Validator      |                   | ITALY   | LOGIN |
|-------|-------------------------------------------|---------------------------------------------------------------|---------------------------------------------------|---------------------|----------------|-------------------|---------|-------|
|       |                                           |                                                               |                                                   |                     |                |                   |         |       |
|       |                                           |                                                               |                                                   |                     |                |                   |         |       |
|       | Login                                     |                                                               |                                                   |                     | ldem Feder     | ation             |         |       |
| 4     | Inserisci la t                            | ua EMAIL                                                      |                                                   | _                   |                | <b>∜edu</b>       | GAIN    |       |
| 1     | Inserisci la t                            | ua password                                                   |                                                   | -                   |                | ACCEDI CON IDEM   |         |       |
|       |                                           | LOGIN                                                         |                                                   | - 11                |                |                   |         |       |
|       | ▲ Registr<br>Per use → Passwor<br>Se hair | ati<br>Ire la tua Area F<br>ord Dimenticata<br>dimenticato la | <sup>p</sup> ersonale (Backş<br>a<br>tua passeord | pac                 |                |                   |         |       |
|       |                                           |                                                               |                                                   |                     |                |                   |         |       |
|       |                                           |                                                               | c                                                 |                     |                |                   |         |       |
| m     | MY OPEN BA                                | DGE                                                           | 3                                                 |                     | Badges Project | Return to Standar | d Login |       |
|       |                                           |                                                               |                                                   |                     |                |                   |         |       |
| ID    | EM -                                      | MY                                                            | OPEN                                              |                     |                |                   |         |       |
| Selec | t your identii                            | ty provider                                                   |                                                   |                     |                |                   |         |       |
| Pleas | e select the                              | identity pro                                                  | ovider wher                                       | re you want to auth | nenticate:     |                   |         |       |
|       |                                           |                                                               |                                                   |                     |                |                   |         |       |
|       |                                           |                                                               |                                                   |                     |                |                   |         |       |
|       | Use a suggested                           | d selection:                                                  |                                                   |                     |                |                   |         |       |
|       | Università di<br>Genova                   | Or enter yo                                                   | ur organization                                   | 's name             |                |                   |         |       |

Allow me to pick from a list

La prima volta che si riceve la mail - che informa di aver ottenuto un badge - sarà necessario autenticarsi sul <u>sito di myopenbadge:</u>

Guida Utente Open Badge - Pag. 2 di 7

Help

Continue

Selezionare il link Università di Genova che porterà alla pagina dove inserire le credenziali UniGePASS

| <b>CeDIA</b><br>Centro Dati, Informatica<br>Telematica di Ateneo<br>Università di Genova |                                                                                                    |                                                                                                    |  |  |  |  |  |
|------------------------------------------------------------------------------------------|----------------------------------------------------------------------------------------------------|----------------------------------------------------------------------------------------------------|--|--|--|--|--|
|                                                                                          | esso Single Sign-                                                                                                    | it <b>∎  </b>   en <b>≋≋</b><br>∙On                                                                                                    |  |  |  |  |  |
|                                                                                          |                                                                                                    |                                                                                                    |  |  |  |  |  |
|                                                                                          |                                                                                                    |                                                                                                    |  |  |  |  |  |
|                                                                                          | Accedi                                                                                                    |                                                                                                    |  |  |  |  |  |
| Stai per accedere a                                                                      | ad un <u>servizio federato</u>                                                                                                    | con IDEM                                                                                                    |  |  |  |  |  |
| MY OPEN BADGE <u>dettagli</u>                                                            |                                                                                                    |                                                                                                    |  |  |  |  |  |
| ederato non è eroga<br>ulteriori l                                                       | ato dall'Università di Ge<br>ivelli di autorizzazione.                                                                                                    | enova e potrebbe richiedere                                                                                                    |  |  |  |  |  |
|                                                                                          | CeDIA<br>Centro Dati, Informatica<br>Telematica di Ateneo<br>Università di Genova<br>Coco Acces<br>Stai per accedere a<br>MY OF<br>ederato non è eroga<br>ulteriori I | CeDIA         Centro Dati, Informatica         Telematica di Ateneo         Università di Genova         Concesso Single Sign-         Accedi         Stai per accedere ad un servizio federato         MY OPEN BADGE dettagli         ederato non è erogato dall'Università di Genova |  |  |  |  |  |

Regolamento generale sulla protezione dei dati (GDPR) Serve aiuto? | Password dimenticata? | Cosè UnigePass"

Questo tipo di registrazione prevede che i dati personali identificativi previsti da MYOPENBADGE (email, cognome e nome) siano comunicati dal server di autenticazione federata e memorizzati da MOB per creare un profilo utente locale. In questo caso non viene né richiesta né trasmessa la password, poiché l'autenticazione è eseguita dal server UniGe.

Nel caso un utente effettui una registrazione locale usando lo stesso indirizzo email utilizzato per l'autenticazione federata, l'accesso via autenticazione federata è equivalente all'accesso locale.

Dopo aver eseguito l'accesso, apparirà una pagina web dalla quale poter effettuare le operazioni di gestione del backpack (zaino dei badge) personale:

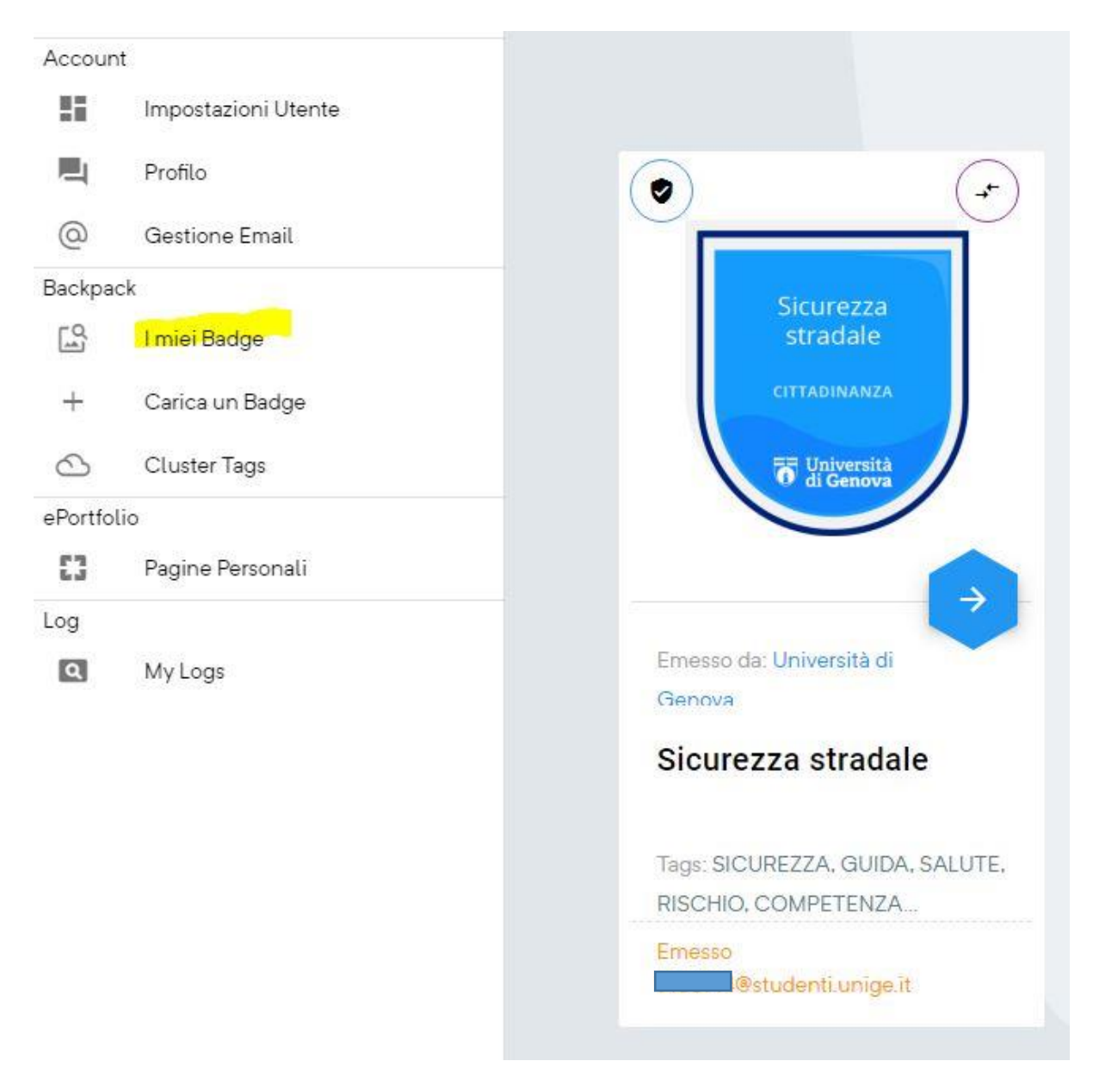

## Area Personale - Backpack e Pagine Personali

Ad ogni utente registrato, viene assegnata un'**Area Personale** nella quale sono disponibili in automatico tutti i badge erogati da MOB e dove possono essere caricati tutti i badge emessi da altre piattaforme conformi allo standard Open Badge. In quest'area è possibile impostare le politiche di visibilità dei propri badge, ottenere attestati corrispondenti ai badge in formato A4, creare eCV e Pagine Personali.

Inoltre, si potrà facilmente condividere e pubblicare i propri badge in differenti modi:

- su Social media LinkedIn, ma anche Twitter, Facebook, Google+
- in un CV digitale
- su siti web (ePortfolio, blog, profilo aziendale, reti professionali, ...)
- via posta elettronica tramite codice embedded (per siti esterni).

## Aggiungere o cambiare l'email personale

Quando create l'account sulla piattaforma MOB l'indirizzo di posta elettronica associato è quella del vostro profilo UniGe. Per inserire nel backpack i badge ricevuti da altre piattaforme può essere necessario aggiungere altri indirizzi email, ed è anche possibile scegliere di utilizzare una email *principale* differente. Di seguito sono descritti i passi da seguire.

Da **Gestione indirizzi email** si aggiunge l'email aggiuntiva, che deve essere attivata cliccando sul link indicato nella messaggio che arriva nella casella di posta elettronica.

| ail 个                        | Email Principale | Numero Badge |
|------------------------------|------------------|--------------|
| @studenti.unige.it           | $\checkmark$     | 2            |
| i@yahoo.it                   |                  | 0            |
| GI UNA NUOVA EMAIL CAMBIA E  | MAIL PRINCIPALE  |              |
| GI UNA NUOVA EMAIL CAMBIA E  | MAIL PRINCIPALE  |              |
| ai una nuova email) Cambia e | MAIL PRINCIPALE  |              |

| Aggi<br>Gentili<br>e' stata aquiunta questa                                                                              |                                                                                                    | count di                                                   |                    |        |    |
|----------------------------------------------------------------------------------------------------|----------------------------------------------------------------------------------------------------|------------------------------------------------------------|--------------------|--------|----|
| myopenbadge.com con e<br>Per attivare e confermare q<br>nella barra<br><u>https://app.myopenbady</u><br>5736195f458aa024 | email primaria @studenti<br>uesta mail, clicca sul link oppure<br>degli indirizzi del browser<br>ge.com/user/active_email/ACgnd<br>b55b294db4502d87-ovmeCISJD | i.unige.it<br>incolla l'url<br><u>XuTfb-</u><br><u>f-5</u> |                    |        |    |
| Se NON sei stato tu a                                                                                                    | creare l'account, contattaci all'ind<br>ଭାਆopenbadge com                                                                                                    | lirizzo                                                    |                    |        |    |
| Into(                                                                                                    | S                                                                                                    |                                                            |                    |        |    |
| info(<br>Identi<br>738a30ce2c66abf31f4461                                                                                | ficativo operazione :<br>1c2e1777401665491663mk-                                                                                                    | HHjalrqp!                                                  |                    |        |    |
| info<br>Identi<br>738a30ce2c66abf31f4461                                                                                 | ficativo operazione ∶<br>1c2e1777401665491663mk-                                                                                                    | HHjalrqp!                                                  |                    |        |    |
| info<br>Identi<br>738a30ce2c66abf3114461<br>estione indirizzi email<br>Email                                             | flicativo operazione :<br>1c2e1777401665491663mk-<br>Email Principale                                                                                         | HHjalrqp!                                                  | Stato              | Cancel | la |
| info<br>identi<br>738a30ce2c66abf3114461<br>estione indirizzi email<br>Email                                             | ficativo operazione :<br>1c2e1777401665491663mk-<br>Email Principale                                                                                          | HHjalrqp!<br>Numero Badge                                  | Stato<br>Abilitata | Cancel | la |

Una volta attivata l'email si può chiedere il Cambio email principale.

Avverrà un LOGOUT guidato e sarà necessario effettuare l'impostazione della password per l'email principale attraverso la procedura di recupero password dalla pagina di login di MOB.

La password deve essere digitata 2 volte utilizzando il link indicato nel messaggio di posta elettronica che viene inviato all'indirizzo indicato come principale.

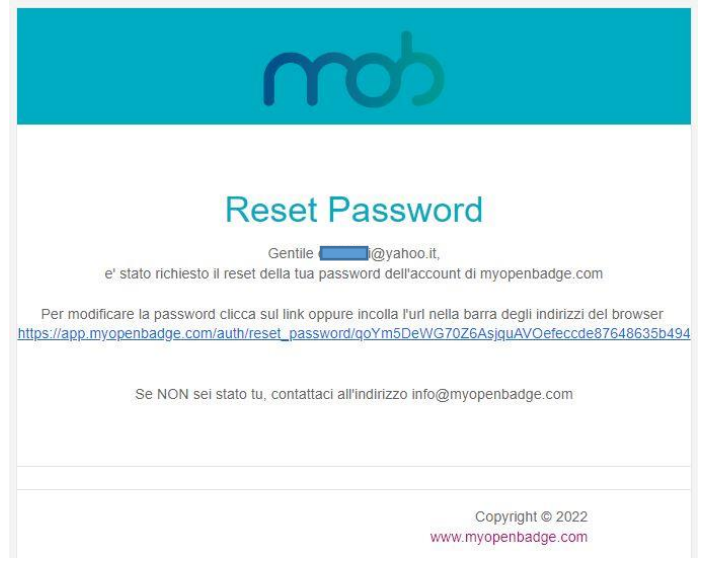

A questo punto saranno possibili due login, uno tramite IDEM (fino a che l'email UniGe rimarrà attiva) ed uno tramite la nuova mail principale.

I badge saranno sempre disponibili e nel backpack appare con quale email sono stati conseguiti.